■1-3-28 販売商品情報を削除する

不要となった販売商品をマスタから削除します。

【ポイント】

1.

削除を行うレンタル商品に売上実績がある場合は削除出来ません。

—— 717該1士以 発注回答待ち 「マスタ設定」メニューをクリックし 🚞 販売 レンタル契約書未発行 引上書未発行 ます。 💼 諸求 契約未完了確認 引上未完了確認 コマスタ設定 デモ貸出中 🔲 システム 🧰 データ連携 作業情報 🛄 カスタマイズ 日時 » マニュアル

2.

メニューが展開されますので、「商 品マスタ」メニューを選択します。

| トップページ   | マスタ設定                          |
|----------|--------------------------------|
| ≫ 業務メニュー | マスタメンテナンス                      |
| » ⊽1x⊐⊐- | 01. 得意先マスタ2                    |
| » xIa-   | 02. 仕入先マスタ                     |
| ロレンタル    | 03. 被保険者マスタ2                   |
| 🗋 介護販売   | 04. 商品マスタ<br>05. L 2. bu 女日一フト |
| 🗋 介護住政   | 06.保険者マスタ                      |
| 🛄 販売     | 07.介護保険事業者マスタ                  |
| □ 請求     | 08. メーカーマスタ                    |
| 一 去北     | 09. 得意先入全情報                    |

З.

商品マスタメンテナンスの画面が 表示されます。

| =   | CSS care l      | business suppo    | rt system  |  |            | 11/12/10 <u>1</u><br>SAMPLE用ユーザー # | וב:::::::::::::::::::::::::::::::::::: |
|-----|-----------------|-------------------|------------|--|------------|------------------------------------|----------------------------------------|
| _   | 030104          | 向量マスタメンテナンス 👥 😽 🔻 |            |  |            |                                    | 208 -                                  |
|     |                 |                   |            |  | 计总存用台 建式曲径 | 10武子事業所                            | (213)                                  |
| _   | <b>商品CD(P9)</b> |                   | 波频短程対象(19) |  | 被规元CD(F9)  |                                    | 2012                                   |
|     | town            |                   |            |  |            |                                    |                                        |
|     |                 |                   |            |  |            |                                    |                                        |
|     |                 |                   |            |  |            |                                    |                                        |
|     |                 |                   |            |  |            |                                    |                                        |
|     |                 |                   |            |  |            |                                    |                                        |
| _   |                 |                   |            |  |            |                                    |                                        |
|     |                 |                   |            |  |            |                                    |                                        |
| _   |                 |                   |            |  |            |                                    |                                        |
| _   |                 |                   |            |  |            |                                    |                                        |
| _   |                 |                   |            |  |            |                                    |                                        |
| -   |                 |                   |            |  |            |                                    |                                        |
| - 2 |                 |                   |            |  |            |                                    |                                        |

4.

削除を行うレンタル商品を検索す るために「検索」をクリックします。

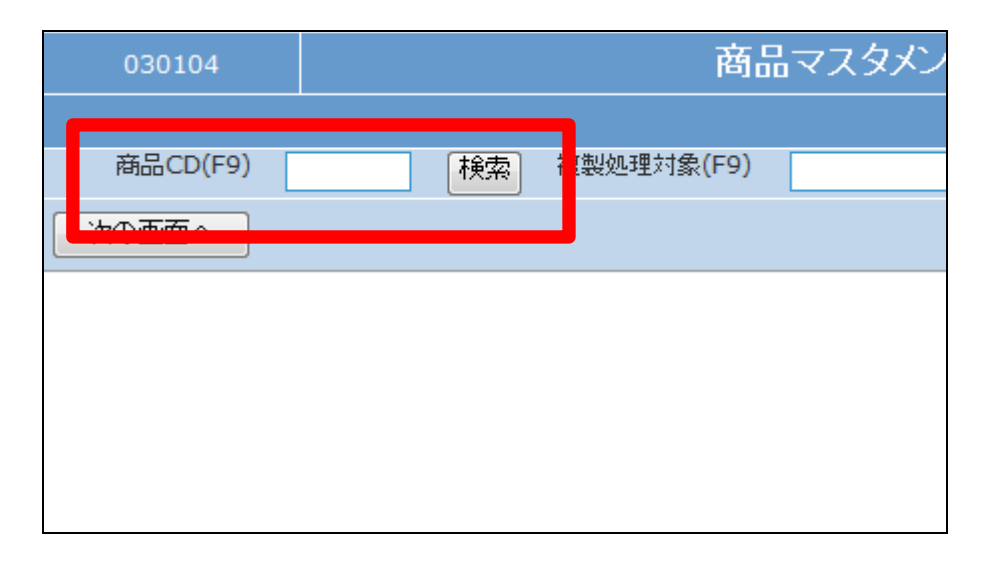

5.

商品検索画面が表示されます。

|           |                  | ⊠Clos           |
|-----------|------------------|-----------------|
| キーワード     | 検索する 7件の         | ₽1~7 件表示、1/1ページ |
| 向品コード     | 向晶名              | <b>仕入先</b>      |
| 000000001 | シャワーチェナー ブルー     | ◎◎介観用晶株式会社      |
| 00000002  | 腰樹 復産 ( 拂渠タイプ )  | ◎◎介観用晶株式会社      |
| 00000003  | 手すり 玄贋周          | ◎◎介護用晶株式会社      |
| 000000004 | 手すり用金具           | 00介護用品株式会社      |
| A-100     | 547-71- 71- ZA-2 | ◎◎介護用晶株式会社      |
| 000000005 | 工事一式             | <b>○○工務店</b>    |
|           | bed              | 株式会社00レンタル      |
|           | <b>開</b> しる      |                 |

6.

削除を行う販売商品の検索を行い、商品CDをクリックします。

| キーワード     | 検索する              | 7件中1~ 7 件表示、1 |
|-----------|-------------------|---------------|
| 商品ント      | 商品名               | 仕入先           |
| 000000001 | シャワーチェアー フ゛ルー     | ○○介護用         |
| 00000002  | 腰掛便座(標準タイプ)       | ○○介護用品        |
| 00000003  | 手すり 玄関用           | ○○介護用         |
| 00000004  | 手すり用金具            | ○○介護用品        |
| A-100     | シャワーチェアー ブルー ZA-2 | ○○介護用品        |
| 00000005  | 工事一式              | ○○工務店         |
| ааа       | bed               | 株式会社o         |
|           | 閉じる               |               |

7.

元の画面に戻り、選択した商品C Dが表示されます。

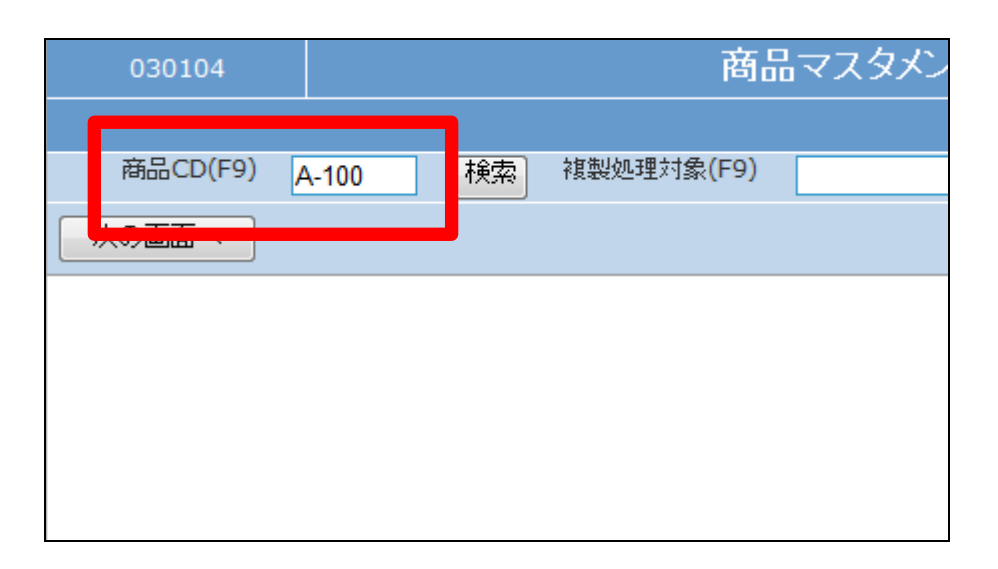

8.

メンテナンス区分は「削除」を選択 します。

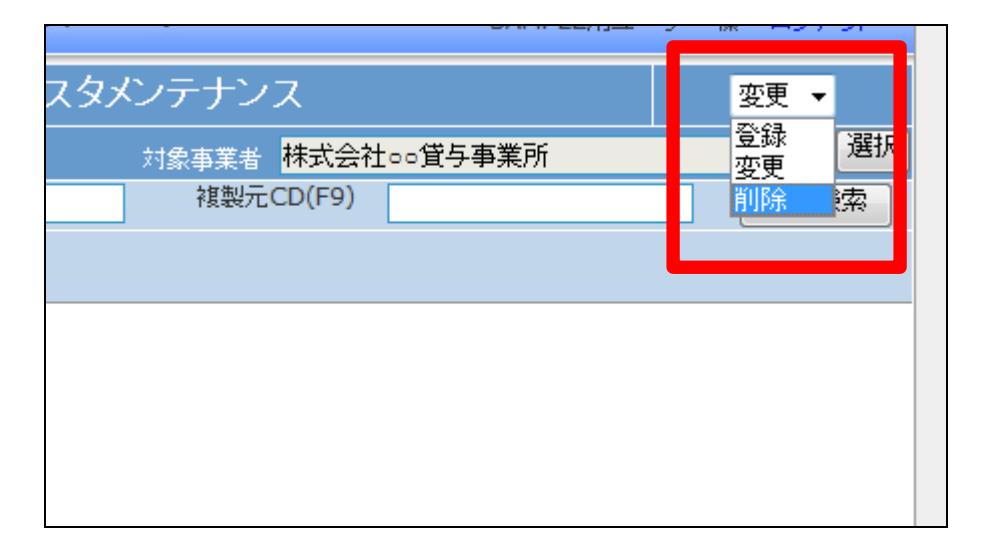

## 9.

「次の画面へ」をクリックします。

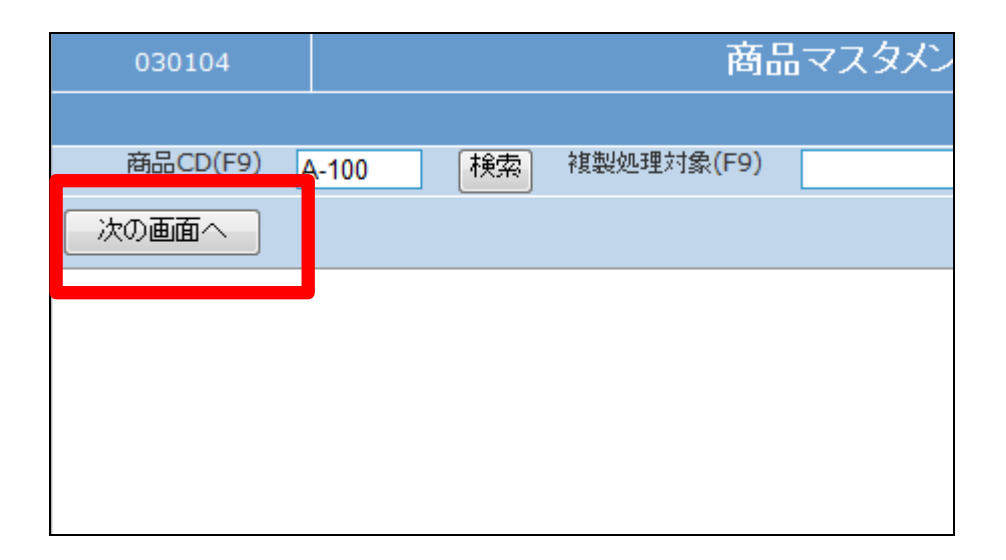

10.

商品メンテナンス画面が表示され ます。

| =    | CSS carel   | business si | innort syst | e 179    |       |             |        |              | 1         |        |
|------|-------------|-------------|-------------|----------|-------|-------------|--------|--------------|-----------|--------|
| -    | C33         |             | .,,,,       |          |       |             |        | SAMPLEMIT-   | - W       | 007.04 |
|      | 030104      |             |             | 商品マ)     | スタメント | テナンス        |        |              | I         | inst-  |
|      |             |             |             |          |       | 计总容和分       | 株式会社:  | 10笑与事意所      |           | (13)   |
|      | 商品CO(P9)    | 4-100 ()    | (注) 教授知道    | 対象(12)   |       | <b>法契</b> 元 | CD(F9) |              | (         | 被握我会   |
|      | 対衆事業會       | 株式会社のの質与    | ***         |          |       |             |        |              |           |        |
|      | 出展与         | 947-F27- 78 | - ZA-2      |          |       |             |        | ×-b-3-k`(#9) |           |        |
|      | 出分類3-1(19)  | 00 OO       | 00          | 00-00-00 |       |             |        | JAHE MAL     | 000000013 | 550    |
|      | 出標單仕入先(#2)  | 10002       | 00分類用品株式)   | ≜ł       |       |             |        | 2            | 1.入力時日1   | 見得着し生す |
|      | Dec:3       |             |             |          | -     |             |        |              |           |        |
|      | 2354        | (14)        | 在申書理定       | 58 (7 č  |       |             |        |              |           |        |
|      | 無法          | 2300        | 親奉(小歌)      | 1 0.05   | 1     |             |        |              |           |        |
|      |             |             | _           |          |       |             |        | は実験対力上が      | . —       |        |
|      |             |             |             |          |       |             |        | 任意識別コー約      | 2         |        |
|      | 仕入ノ販売       |             |             |          |       |             |        |              |           |        |
|      | 単数          | 出土(1(12)    | 単位ち         | ER;      | 出編特   | 半関区分        |        | 1. (g        | 消費包       | ÷#     |
|      | @A 1        | 00003       | trol-       |          | 2500  |             |        | 2500         | 125       | 2625   |
|      | Ed.         |             |             |          |       | 0-18        |        |              |           |        |
|      | HOE 1       | 00003       | 201-        |          | 5000  |             |        | 5000         | 250       | 5250   |
|      | 二次内内计系令 (条) |             | 土物量を「ロ」と、   | (5*4.    |       |             |        |              |           |        |
|      | D           |             |             | 0        | 0     |             |        | •            | 0         | 0      |
|      |             |             |             |          |       | 内容 👘        |        |              |           |        |
| 2-12 |             |             |             |          |       |             |        |              |           |        |

11.

販売商品を削除する場合は「削除 する」をクリックします。

削除を中止する場合は「戻る」をク リックします。

| <b>仕入/販売</b> | V##                          |         | 半点力 | LZA |       |  |  |
|--------------|------------------------------|---------|-----|-----|-------|--|--|
| (± 7)        | ※熨車                          | ※里位(F9) | 甲凹沿 |     | ×1001 |  |  |
| шЛ           | 1                            | 00003   | 29M |     | 25    |  |  |
| 販売           | 1                            | 00003   | tyr | 0   | 50    |  |  |
| 二次店向け        | 二次店向け販売(登録不要の場合は数量を「0」と入力する) |         |     |     |       |  |  |
|              | 0                            |         |     | 0   |       |  |  |
| 削除す          | 3                            | 戻る      |     |     |       |  |  |
|              |                              |         |     |     |       |  |  |

12.

商品マスタの削除が行われまし

た。

| CSS | care business support system | 5 |
|-----|------------------------------|---|
|     | 商品マスタメンテナンス                  |   |
|     | 株式会社○○貸与事業所<br>商品CD:A-100    |   |
|     | 削除が終了しました。                   |   |
|     |                              |   |
|     |                              |   |